## Finding sections that do not meet Minimum Enrollment requirements

An efficient way to check for sections that do not meet minimum enrollment requirements is to view or download your course offering from Argos. Please note that the data you will be downloading is not real time. The report will show data from the previous day.

- Log into Argos at <u>https://sis-inb-prod.uga.edu/</u>
- Go to STUDENT Course Scheduling > Browse Enrollment
- Select a Term
- Select a Subject
- To check sections in the Quick View window, click the "Seats\_Taken" column to sort the section by number of students enrolled
- To check sections via a spreadsheet, click "Reports" at the top of the dashboard, click "Browse Enrollment CSV", then click "Run"

Keep in mind that you can combine all seats in a cross list group when determining minimum enrollment counts.